**SE サポートサービスについて** 2024 年 06 月

Solid Edge ユーザ各位

## 伊藤忠テクノソリューションズ株式会社

PLM 技術部

## Solid Edge サポートサービスについて

日頃より Solid Edge をご利用戴き誠にありがとうございます。

弊社では Solid Edge サポートサービスの一環と致しまして、弊社ホームページ上で Solid Edge サポート サービスサイトを公開しております。

Solid Edge サポートサービスサイトにつきましては、

下記「1. Solid Edge サポートサービスサイトについて」をご確認くださいますようお願い申し上げます。 Solid Edge に関するお問合せにつきましては、

次ページ「2. Solid Edge サポートお問合せについて」をご確認くださいますようお願い申し上げます。

- 記 -

1. Solid Edge サポートサービスサイトについて

サイト項目と URL

http://www.ctc-g.co.jp/solutions/solidedge/index.html

・新着情報

Solid Edge のリリース情報

https://www.ctc-g.co.jp/solutions/solidedge/index.html?menu=2#detail-top

 ・サポートサービス ダウンロードページ ユーザ様ダウンロードページ https://www.ctc-g.co.jp/solutions/solidedge/index.html?menu=3#detail-top

 こちらの URL から Solid Edge のご紹介、製品リリース情報、インストールガイドのダウンロードの サイトにアクセスできます。

・【ユーザ様ダウンロードページ】のアクセスには、ユーザ名とパスワードが必要です。

アクセスの際には、下記ユーザ名とパスワードをご使用ください。

ユーザ名 : ※[ユーザ名]と[パスワード]は、弊社と保守契約を締結したパスワード : お客様だけに公開させて頂いております。

※ご留意事項

掲載内容は予告なしに変更する場合がございます。 予めご了承下さい。

<sup>・</sup>概要 Solid Edge の紹介(カタログ + 推奨システム構成)

2. Solid Edge サポートへのお問合せについて

◆ 連絡先

PLM サポート窓口[Solid Edge]

メールアドレス: se\_net-plm@ctc-g.co.jp

◆Solid Edge サポートへのお問合せに関するお願い お客様の ご利用環境 について確認させて頂いております。 お問合せの際にはお問合せ内容と共に、下記情報([お客様情報]・[ご利用環境情報])を 合わせて記載して頂きますよう、 ご協力のほどよろしくお願い申し上げます。

```
_____
[お客様情報]
▼ 〈貴社名〉
 ***** 株式会社 *****
▼〈部署名>
 ****部 ****課
▼〈ご担当者様氏名〉
 **** **** 様
▼〈お電話番号〉(弊社からご連絡する場合がございます)
 ***_***_***
[ご利用環境情報]
▼〈Install ID〉(7 ケタの数字です)
 ******
▼ \langleSolid Edge バージョン\rangle
 *** ** ** ***
▼ 〈OS の種類〉
 クライアント: Windows ** / **bit 物理 or 仮想
 サーバ : Windows ** / **bit 物理 or 仮想
_____
```

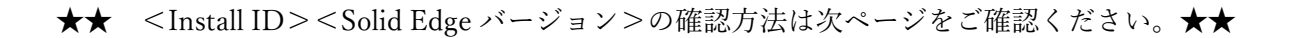

- ▶ Install ID の確認方法
  - ■方法 ライセンスファイルを確認する。
  - ・Solid Edge のライセンスファイル内に、Install ID(7 桁の数字) が記載されております。
  - ・ライセンスファイルは、以下のフォルダに保存されております。

 $\bullet$ ~Solid Edge 2019

フローティング-サーバマシンの場合

C:¥SEFlex¥Program¥SELicense.dat

フローティング-クライアントおよびノードロックの場合

C:\Program Files\Solid Edge \*\*\*\*\Preferences\SELicense.dat

♦Solid Edge 2020~

フローティング-サーバマシンの場合

C:\Program Files\Siemens\PLMLicenseServer\splm\*\*.lic

C:\ProgramData\Siemens\License Server\ActiveLicenses\ugslmd.lic

ノードロックの場合

C:\Program Files\Solid Edge \*\*\*\*\Preferences\SELicense.lic

注意) 上記はインストール時にフォルダを指定しない場合(デフォルト値)です。

|        | <u> </u>                                                                                                    |  |  |  |  |  |
|--------|----------------------------------------------------------------------------------------------------|--|--|--|--|--|
| Instal | 1 ID                                                                                                    |  |  |  |  |  |
|        | License File                                                                                                    |  |  |  |  |  |
|        | Sold-To/Install: 4706713<br>Contact Name: CTC Engineer-1<br>Customer Name: ITOCHU Techno-Solutions<br>Corporation<br>WebKey Access Code: 3MH4PJS9V5<br>Created: 03/11/2024<br>Customer Name: ITOCHU Techno-Solutions<br>Corporation<br>Vension: 2012                                                                                       |  |  |  |  |  |
|        | #     E     main     Address:     se     net     pim@ctc <g.co.jp< td="">     version:     2512     #       ####################################</g.co.jp<>                                                                                                    |  |  |  |  |  |
|        | INCREMENT solide<br>DUP_GROU<br>ISSUED=1<br>75BE ODF<br>7678 EB4<br>3C01" ライセンスファイルの Sold-To/Installの ID(例: 4706713)<br>★ Install ID = Sold-To/Installの ID                                                                                                    |  |  |  |  |  |
|        | [INCREMENT solide<br>DUP_GROU<br>ISSUED=1 お問合せの際には、この7桁の数字をご連絡ください。<br>ODD6 E5D<br>7CFB 3A8<br>4999″                                                                                                    |  |  |  |  |  |
|        | INCREMENT se2dnestingadv ugslmd 224.0 30-apr-2025 1 SUPERSEDE ¥<br>DUP_GROUP=UHD user_info="Solid Edge Distributor Bundle" ¥<br>ISSUED=11-mar-2024 BORROW=2880 SIGN="12F3 19CF 9467 4181 761C ¥<br>F9C6 B117 CB6A 131B D665 84A6 69E6 EF1B 2E68 AB18 1119 8108 ¥<br>FCC0 2997 2CC1 55A9 9E47 144F 8737 1621 D986 86B7 0576 32FB ¥<br>0E2A" |  |  |  |  |  |

➢ Solid Edge バージョンの確認方法

■方法 「バージョン情報」のウィンドウを表示する。

## Solid Edge 2021/2022 バージョンの確認方法

[アプリケーション] - [バージョン情報]の順にクリックし、「バージョン情報」 ウィンドウを表示します。

Solid Edge 2023 以降 バージョンの確認方法

[ファイル] - [バージョン情報] の順にクリックし、「バージョン情報」

```
ウィンドウを表示します。
```

バージョン 224.00.00.101 x64

| E        |                                                                                                    |                                                                                                    |                                                                                                    | Solid Edge 2024                                                                                                    |
|----------|----------------------------------------------------------------------------------------------------|----------------------------------------------------------------------------------------------------|----------------------------------------------------------------------------------------------------|----------------------------------------------------------------------------------------------------|
| ファイル(F)  |                                                                                                    |                                                                                                    |                                                                                                    |                                                                                                    |
| e        | パージョン情報                                                                                                    |                                                                                                    |                                                                                                    |                                                                                                    |
| ~        | ß                                                                                                    | Duanaiuna                                                                                                    |                                                                                                    |                                                                                                    |
| 発見 🧹     |                                                                                                    | フローティング                                                                                                    |                                                                                                    |                                                                                                    |
| 151171   | S                                                                                                    | バージョン 2310(                                                                                                    | ビルド 224.00.00.10                                                                                                    | 11 x64)                                                                                                    |
|          | Se                                                                                                    | ©2024 Siemer                                                                                                    | is All rights reserv                                                                                                    | ea.                                                                                                    |
| - 10/L_1 |                                                                                                    | 使用ライヤンフ                                                                                                    | ローカルスンスト                                                                                                    |                                                                                                    |
| 現作成 🕨    | = Solid Edge Classic                                                                                                    |                                                                                                    |                                                                                                    |                                                                                                    |
| K 🕨      | Solid Edge Classic                                                                                                    |                                                                                                    |                                                                                                    |                                                                                                    |
|          | Solid Edge Foundation                                                                                                    |                                                                                                    |                                                                                                    |                                                                                                    |
|          | Solid Edge 2D Draffing                                                                                                    |                                                                                                    |                                                                                                    |                                                                                                    |
| 刷 🕨      |                                                                                                    |                                                                                                    |                                                                                                    |                                                                                                    |
| ⊞ ►      | - これらのモジュールは以下のユーザ                                                                                                    | ーにライセンスされています:                                                                                                    |                                                                                                    |                                                                                                    |
|          | ユーリー: Z1Kg2046                                                                                                    |                                                                                                    |                                                                                                    |                                                                                                    |
|          | 云江石;<br>WabKay ID:                                                                                                    |                                                                                                    |                                                                                                    |                                                                                                    |
| 定 🕨      | Webkey ID                                                                                                    |                                                                                                    |                                                                                                    |                                                                                                    |
| ŦK F     | Google/n篇光のたいのとしま<br>Teigha for Solid Edge<br>Datalogicsが開発したソフトウェア<br>CAD Partner GmbHが開発した<br>Codejock Software Solutions<br>Luxion Inc.が開発したKevshot                                                                                                    | いフトウェア<br>いフトウェア<br>っか開発したソフトウェア                                                                                                    |                                                                                                    |                                                                                                    |
|          | This software and related docum-<br>to U.S. Government rights. [unpu<br>computer software and related co-<br>expense and are provided subject<br>documentation qualify as comme-<br>by the U.S. Government is subject<br>for the software and/or documen<br>and in DFARS 227.7202-1(a) and<br>regulation, as applicable or as an<br>not qualify as commercial items,<br>and their use, duplication or disci<br>forth in FAR 27.404(b) and FAR 5<br>252.227-7014 (for the Departmen<br>from time to time. Siemens and S | entation are proprietary t<br>blished] - Rights reserve<br>mputer software docume<br>to the following rights: 1<br>roial items (as that term<br>to the protections and i<br>tation, as prescribed in F<br>DFARS 227.7202-3(a) (f<br>inded from time to time<br>then they are restricted<br>osure by the U.S. Govern<br>2-227-14 (for civilian ag<br>t of Defense), or any suc<br>solid Edge are registered | ∞ Siemens. ©2024 Si<br>dunder the copyrigh<br>intation have been di<br>f this computer soft<br>is defined in FAR 2:<br>restrictions as set for<br>AR 12.212 and FAR<br>or the Department of<br>. If this computer soft<br>computer software a<br>imment is subject to ti<br>encies), and DFARS<br>cessor or similar reg<br>trademarks of Sieme | iemens. All rights reserved. Limitati<br>taws of the United States. This<br>eveloped exclusively at private<br>ware and computer software<br>101), their use, duplication or disclo-<br>orth in the Siemens commercial lice<br>27.405(b)(2)(1) (for civilian agencies<br>f Defense), or any successor or sim<br>ftware and computer documentation<br>nd are provided with restrictive righ<br>he protections and restrictions as s<br>227.7203-f(c) and DFARS<br>gulation, as applicable or as amende<br>ans. |
| パージョン情報  | ライセンスは341日後に期限が切れます                                                                                                    | セットアップ情報(I)                                                                                                    | トークン情報(T)                                                                                                    | アップデートをチェック(C) 閉じ                                                                                                    |

お問い合わせの際には、この部分をご連絡ください